## star bulletin

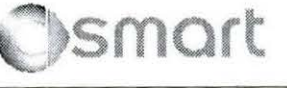

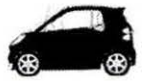

| Date: December 7, 2012 |                               |
|------------------------|-------------------------------|
| Order No.:             | SM-B-80.00/02a                |
| Supersedes:            | SM-B-80.00/02, August 8, 2012 |
| Group:                 | 80.00                         |

Revision a: Revised with Additional Process Steps.

## SUBJECT: MY-All, Model 451

## Procedure to Request SAM Password After Customer Loses All Existing Keys

When learning a new key into the SAM of Model 451, all existing keys must be present. For situations where the customer needs to order new key after losing **all** existing keys, you can request a special password that allows the SAM to learn new keys without any old keys being available.

The customer must have the following documentation before you can proceed with the request:

- · Valid vehicle registration with the customer name shown as the owner
- Valid vehicle title with the customer's name shown as the owner or lessee if vehicle is owned by a financial institution
- 1. Create a PTSS case for the vehicle with the symptom: Overall Vehicle//Safety and Locking System//Locks/locking/remote closing mechanism/Nonfunctional.
- 2. In 'customer complaint' enter: Customer lost all original keys.
- 3. In 'workshop findings' enter: Need password for SAM to learn new keys.
- 4. Ensure RO field is filled out and matches the RO for the spare part key order.
- 5. Attach clear and legible copies of both proofs of ownership documentation stated above.
- You will receive in return a password for use in DAS version 11/2012 and later that will allow you to program key transponder codes in the existing SAM control unit.

This bulletin has been created and maintained in accordance with MBUSA-SLP S423QH001, Document and Data Control, and MBUSA-SLP S424HH001, Control of Quality Records.

All rights reserved. Reproduction or translation in whole or in part is not permitted without authorization from the publisher 

| Vehicle                                                                           | 451.331                                                                                                    | Contr                                                                                                    | rol unit SAM  |
|-----------------------------------------------------------------------------------|----------------------------------------------------------------------------------------------------|----------------------------------------------------------------------------------------------------|---------------|
| Control ur                                                                        | nit adaptations                                                                                                    |                                                                                                    |               |
| Retrofits<br>Technical infor<br>Program key t<br>Carry out cont<br>SCN coding     | mation on component: Re<br>tansponder codes.<br>rol unit assignment, (N10/                                                                    | note control key<br>16 (SAM control unit) - Engine control module )                                                                                               |               |
| Program contro<br>Control module                                                  | rolunvit.<br>e reset                                                                                                    |                                                                                                    |               |
| Special function<br>Notes on spe<br>Case 1 Ali ki<br>Case 2 The I<br>Case 3 The I | M Program key transpork<br>islaf function (Teach-in o<br>nys are defective or lost C<br>new key should be taugit i<br>maximum permisable numb | er codes<br>I new keys )<br>enrol unit SAM was not repliabed,<br>as the main key. Keys are already taight in to the c<br>er of bransponder keys has been reached. | control unit. |
| <b>3</b>                                                                          | • /                                                                                                    |                                                                                                    | <b>S</b>      |

- 8. Confirm if you have met the document requirements on the subsequent screen by pressing <F2>
- 9. When prompted enter the supplied password (case sensitive)

| ) 11/2012 [2012 10:18] | A24014: 2870,2894(258 | 6.2 Dagaters (ed | \$12,500,000,000,000 | VIN : WHEEJJI | KS SK SEA 2013 Binding | vallage: 12.5 V 🖓 🔔 🗃 |
|------------------------|-----------------------|------------------|----------------------|---------------|------------------------|-----------------------|
| /ehicle                | 451.331               |                  |                      | Control unit  | SAM                    |                       |
| Special fun            | ctions                |                  |                      |               |                        |                       |
| Please enter t         | he password           |                  |                      | Ľ∂*[]         |                        |                       |
|                        |                       |                  |                      |               |                        |                       |
| <b>P</b>               | •                     |                  |                      |               |                        | <u>*</u>              |

10. Once you enter the correct password, you can proceed as normal with key learning. TAN codes for keys can be acquired as usual from smart TekInfo under the link: Create smart TAN Key Code.

**i** Note: This procedure does not change the spare part key ordering process. Follow all existing TRP policies for ordering the key spare parts.